# Экзаменационное задание по ПМ.03

Руководитель – Левит Людмила Вульфовна Студент – Устинова Любовь Андреевна Группа – ИП 17-4

 Для начала работы с сайтом требуется войти в учетную запись.

| воити                   |         |
|-------------------------|---------|
|                         | Логин*  |
|                         | Пароль* |
| ВОЙТИ                   |         |
| Зарегестрируйтесь бдесь |         |

На главной странице сайта просматривается общее количество болезней.

#### База Знаний Медицинских Состояний

Пользователь

Главная Добавить запись

Обзор

Профиль

Найти болезнь

Доступно 74 болезни

 На вкладке "Добавить запись" в справочник можно добавить новую болезнь.

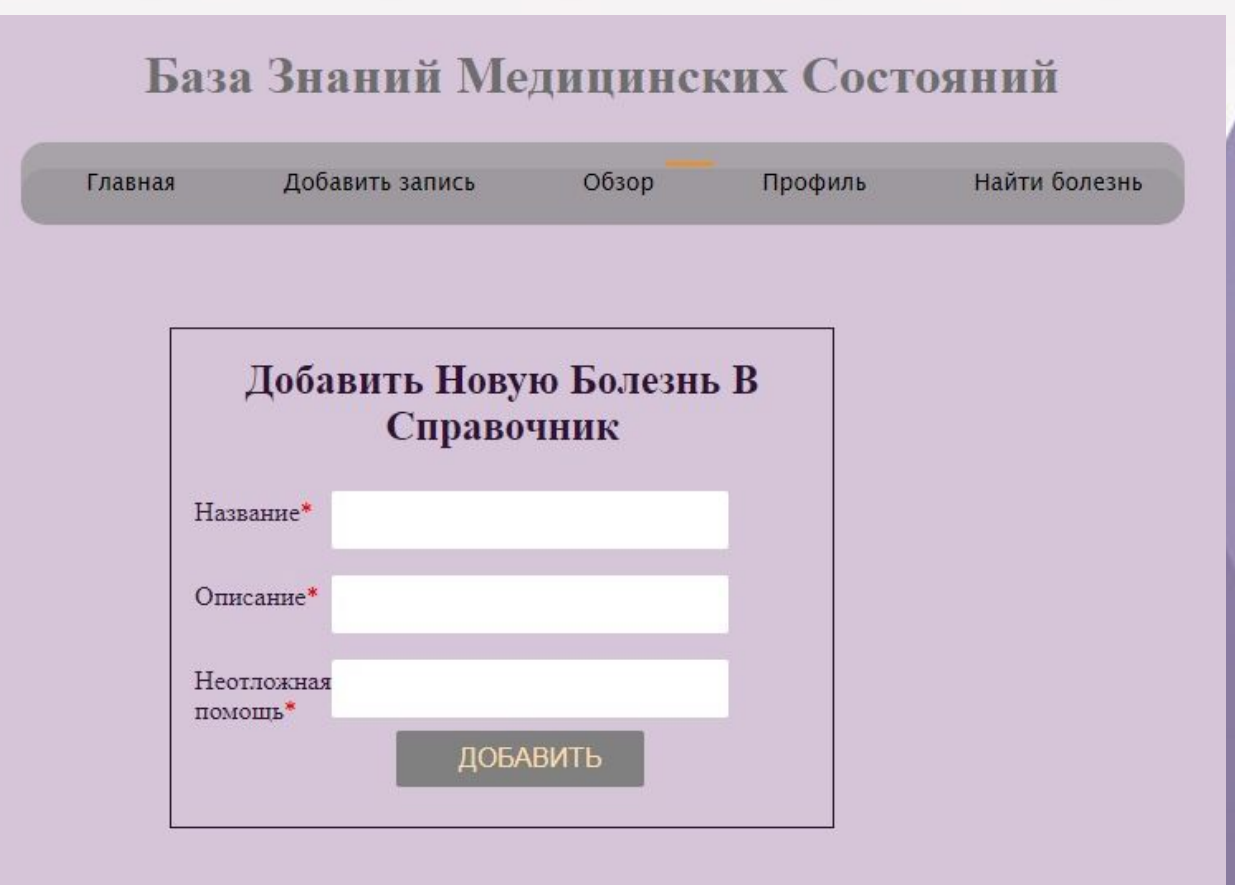

 Во вкладке "Профиль" можно просмотреть данные своей учетной записи и при необходимости отредактировать ее.

• При редактировании можно сменить имя, логин и почту.

#### База Знаний Медицинских Состояний

| Главная | Добавить запись | Обзор  | Профиль  | Найти болезнь |
|---------|-----------------|--------|----------|---------------|
|         |                 |        |          |               |
|         |                 |        |          |               |
| Имя     | Пользовательско | е нмя  | Почта    | Действия      |
| 5       | 5               |        | 5        | Edit          |
| Баз     | а Знаний М      | едицин | ских Сос | тояний        |
| Главная | Добавить запись | Обзор  | Профиль  | Найти болезн  |
|         |                 |        |          |               |
|         |                 |        |          |               |

| Обновить Пользователя |          |  |  |  |  |  |
|-----------------------|----------|--|--|--|--|--|
| Имя                   | 5        |  |  |  |  |  |
| Логин                 | 5        |  |  |  |  |  |
| Почта                 | 5        |  |  |  |  |  |
|                       | ОБНОВИТЬ |  |  |  |  |  |

 Во вкладке "Обзор" можно просмотреть справочник болезней.

А также при необходимости удалить или отредактировать запись болезни.

#### База Знаний Медицинских Состояний

| Главная          | Добавить з | апись Обзор                                                                      | Профиль        | Найти болезнь |
|------------------|------------|----------------------------------------------------------------------------------|----------------|---------------|
|                  |            |                                                                                  | Обзор          |               |
| Учетный<br>номер | Название   | Описание                                                                         | Сменить пароль | ктировать     |
|                  |            | КЛИНИЧЕСКАЯ<br>ХАРАКТЕРИСТИКА<br>СТАДИЙ КОМЫ.<br>Кома I степени<br>(полкорковая) | Выйти          |               |

- Во вкладке "Найти болезнь" можно найти болезни по введенному названию.
- После нажатия на "Искать" отобразятся данные по найденной по наименованию болезни (в данном случае комы).

| Главна | лавная Добавить за  |          | апись Обзор                                                                                                    | Профил               | ь Найти боле: | знь |
|--------|---------------------|----------|----------------------------------------------------------------------------------------------------|----------------------|---------------|-----|
|        | Название<br>болезни | Пo       | иск Болезни<br>искать                                                                                                    |                      |               |     |
|        | Учетный<br>номер    | Название | Описание<br>КЛИНИЧЕСКАЯ<br>ХАРАКТЕРИСТИКА<br>СТАДИЙ КОМЫ.<br>Кома I степени<br>(подкорковая)<br>характеризуется<br>распространенным<br>нарушением<br>корковых функций и<br>растормаживанием<br>подкорковых отделов<br>мозга. На фоне<br>угнетения сознания и<br>отсутствия активных<br>движений<br>отмечаются | Неотложная<br>помощь | Редактировать |     |

### База данных "Телемедицина"

| , in the | annon |     |   |    |                                     |                                                                         |                                                       |                                                         |
|----------|-------|-----|---|----|-------------------------------------|-------------------------------------------------------------------------|-------------------------------------------------------|---------------------------------------------------------|
| ←T       |       |     | ~ | id | name                                | help                                                                    | description                                           | user_description                                        |
|          | 2     | 3.0 | × | 1  | Кома неясной этиологии              | Все пациенты с неотложными неврологическими состоя                      | без сознания отсутствие движений<br>спонтанные сосате | КЛИНИЧЕСКАЯ ХАРАКТЕРИСТ<br>СТАДИЙ КОМЫ.<br>Кома I сте   |
|          | 2     | 3.0 | × | 2  | Геморрагический шок                 | На все диагностические и лечебные<br>мероприятия дого                   | желудочно-кишечная травма носовое кровотечения бле    | Геморрагический шок возникает<br>вследствие травм, же   |
|          | 1     | 3.0 | × | 3  | Электротравма                       | Необходимо как можно скорее прекратить контакт пос                      | ударил ток электричество ожог серое пятно над коже    | При легкой электротравме паци<br>жалуется на боль       |
|          | 2     | 3÷  | × | 4  | Общее переохлаждение                | Согреть пострадавшего. Снять мокрую и надеть сухую                      | плавал в воде снег озноб, давление<br>повышено мурашк | Симптомы переохлаждения<br>Симптомы переохлаждения х    |
| 0        | 2     | 34  | × | 5  | Ожоговый шок                        | Лечение ожогового шока<br>Лечение больных с обширным                    | пожар огонь авария со взрывом ожог<br>обгорел в огне  | КЛИНИКА И ДИАГНОСТИКА<br>ОЖОГОВОГО ШОКА<br>Шок - это со |
|          | ٥     | 3.e | × | 6  | Перегрев                            | <ol> <li>Необходимо перенести<br/>пострадавшего в тень или п</li> </ol> | перегрев на солнце Покраснела кожа<br>Слабость, сонли | Признаки перегрева легкой стег<br>Головная боль;        |
|          | 1     | 3 é | × | 7  | Острая асфиксия/<br>Утопление       | В первую очередь необходимо<br>освободить шею от петл                   | утопился наглотался воды упал в<br>воду одышка остано | Диагностика: Клиническая карти<br>асфиксии определя     |
|          | 1     | 3.0 | × | 8  | Странгуляционная асфиксия/Повешенье | Оказание помощи после извлечения пострадавшего из                       | повесился повешенье задушили<br>одышка остановка дыха | Диагностика: Клиническая карти<br>асфиксии определя     |
|          | Þ     | 34  | × | 9  | Брадиаритмия                        | Если нет выраженного застоя в<br>легких, больного нео                   | время от времени изменяется ритм<br>биения сердце по  | Симптомы:<br>- частота сердечных сокращени              |

+ Параметры

| ттараметры                |                |          |                    |          |
|---------------------------|----------------|----------|--------------------|----------|
| contact_id<br>Primary Key | name           | username | email              | password |
| 1                         | Luba Ustinova1 | luba     | luba@ourmail.com   | pass     |
| 2                         | Liubov         | Teka     | lubandust2@mail.ru | 1        |
| 2                         | Liubov         | Teka     | lubandust2@mail.ru | 1        |
| 2                         | Liubov         | Teka     | lubandust2@mail.ru | 2        |
| 5                         | 11             | 11       | 11                 | 11       |
| 6                         | 5              | 5        | 5                  | 5        |
| 6                         | 1              | 1        | 1                  | 1        |
|                           |                |          |                    |          |

База данных состоит из следующих таблиц:

• Таблица "diagnostic" данными по болезням

• Таблица "userdetails" данными по пользователям.

С

### База данных "Телемедицина"

Данные по болезням отображаются на странице "Обзор" подключенного сайта

двусторонних поражениях Все пациенты с полушарий, часто изнеотложными за массивных неврологическими кровоизлияний, состояниями, с выраженных признаками токсических и нарушенного сознания, метаболических подлежат расстройствах. госпитализации. Горметония Главной задачей на проявляется догоспитальном этапе периодическим является максимально тоническим быстрая и безопасная напряжением мышц транспортировка конечностей и пациентов на этап туловиша, возникает стационарного лечения при общирных - время доставки Кома неясной кровоизлияниях в больного не должно этиологии полушария или в превышать 40 минут. желудочковую При обнаружении систему. Резко пациента, находящегося выражены в критическом вегетативные состоянии, необходимо нарушения, иногда вывести его из-под приобретающие действия потенциально характер опасных внешних "вегетативной бури" факторов (пламени, газа, (гипертермия, электрического тока, гипергидроз, воды, уличного мигрирующая движения и др.), придать гиперемия кожи, горизонтальное резкие колебания положение и не артериального перемещать до давления). обследования. Определяются некоторое сужение

Delete Edit

### Telegram-бот "Телемедицина"

• Нейронная сеть, после получения информации пользователя, OT предоставляет ПЯТЬ наиболее вероятных по описанию пользователя болезней с информацией ПО неотложной помощи и описанием болезни

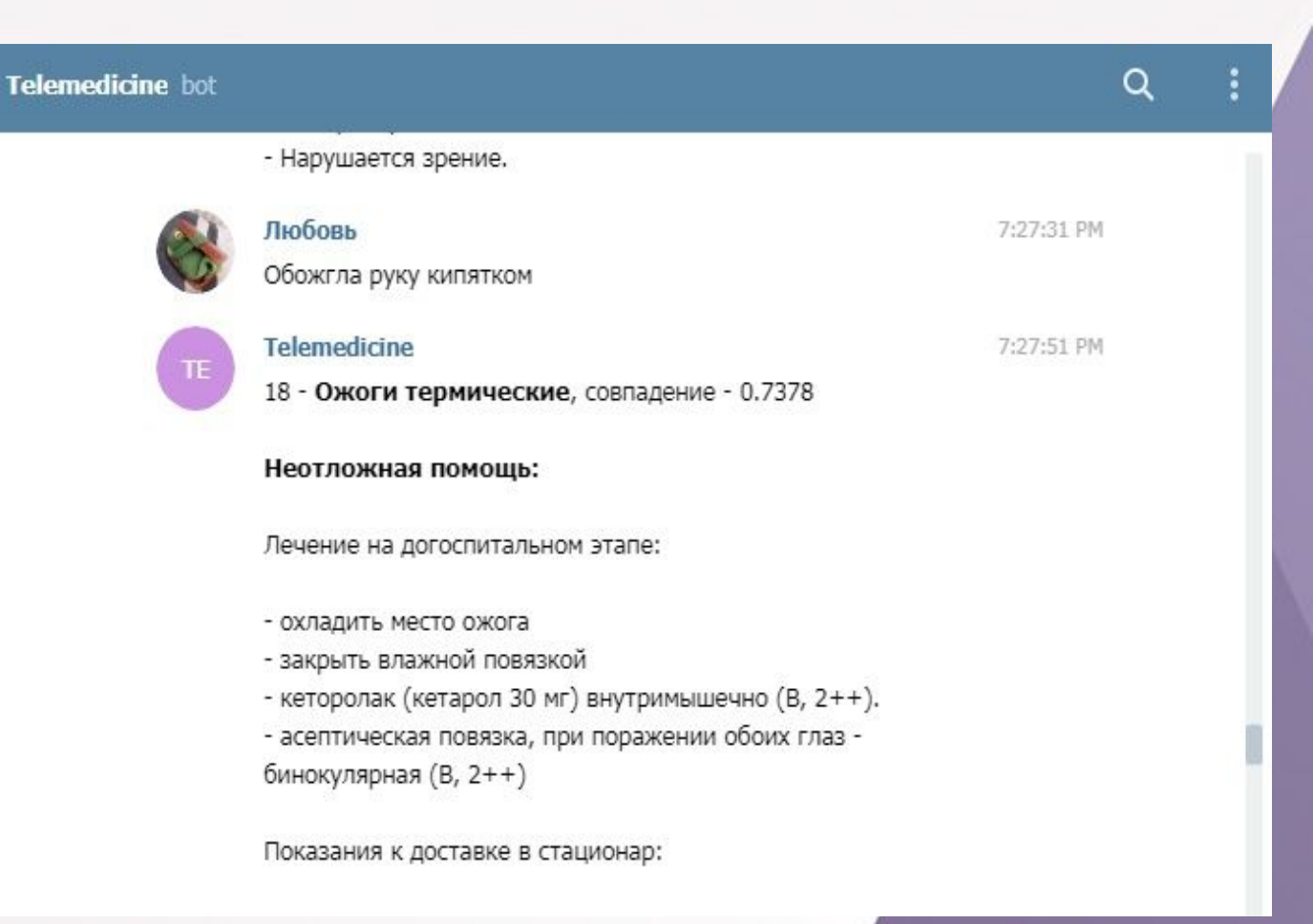

### Программа-портфолио

| 📲 Портфолио |                                       |  |
|-------------|---------------------------------------|--|
|             | Программа портфолио                   |  |
|             | Перейти к базе данных Перейти к сайту |  |
|             | Перейти к тестовому боту              |  |
|             |                                       |  |

- При запуске программы-портфолио необходимо нажать на одну из трех кнопок.
- При выборе "Перейти к базе данных" будет осуществлен переход на страницу сайта "Обзор" с данными по болезням из БД.
- При выборе "Перейти к сайту" будет осуществлен переход на страницу входа в систему.
- При выборе "Перейти к тестовому боту" будет осуществлен переход к тестовому телеграмм боту.

# Спасибо за внимание!